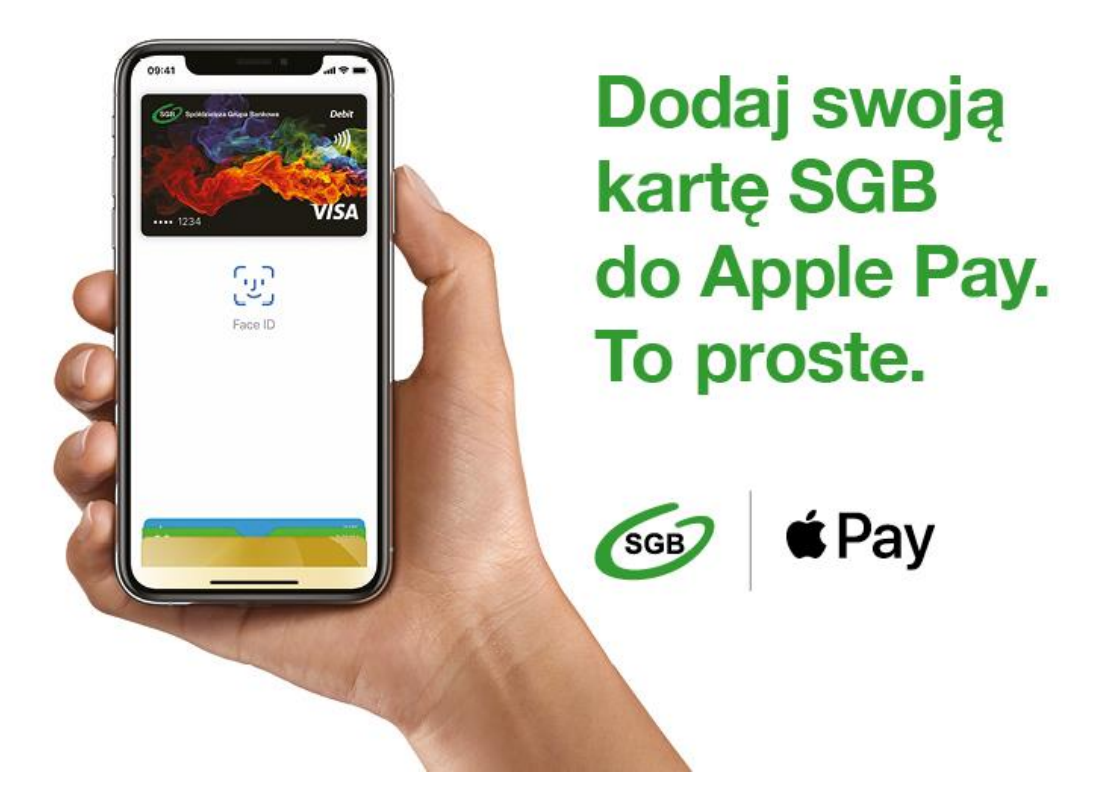

# APPLE PAY

Płacąc za pomocą Apple Pay korzystasz ze wszystkich zalet kart płatniczych SGB. Płacenie w sklepach, aplikacjach i internecie jeszcze nigdy nie było tak łatwe, bezpieczne i poufne.

## Korzyści z płatności Apple Pay

Płacąc za pomocą Apple Pay oraz iPhone'a, Apple Watch, iPada lub Maca, korzystasz ze wszystkich przywilejów kart SGB. Płacenie z Apple Pay jest proste i bezpieczne ponieważ dane Twojej karty nie są przechowywane w urządzeniu ani udostępniane podczas transakcji.

#### Jak używać Apple Pay

Apple Pay to łatwiejszy i bezpieczniejszy sposób płacenia w sklepach, aplikacjach i internecie. Możesz błyskawicznie zapłacić za pomocą urządzeń, których używasz na co dzień. Apple Pay to także bezpieczniejsza i szybsza metoda płatności w sieci i aplikacjach, która nie wymaga zakładania kont ani wypełniania długich formularzy.

## Dodawanie karty do Apple Pay

Dodanie karty płatniczej do usługi Apple Pay jest proste. Poniżej podpowiadamy, jak się do tego zabrać.

#### iPhone

Otwórz aplikację Wallet.

Stuknij znak "+" w prawym górnym rogu.

Wprowadź kod zabezpieczający swojej karty, aby dodać kartę kredytową lub debetową powiązaną z Twoim kontem iTunes. Albo wybierz opcję "Dodaj inną kartę" i zeskanuj dane karty za pomocą aparatu iPhone'a.

## Apple Watch

Otwórz aplikację Apple Watch w iPhonie.

Otwórz sekcję "Wallet i Apple Pay", a następnie wybierz opcję "Dodaj kartę kredytową/debetową".

Wprowadź kod zabezpieczający swojej karty, aby dodać kartę kredytową lub debetową powiązaną z Twoim kontem iTunes. Albo wybierz opcję "Dodaj inną kartę" i zeskanuj dane karty za pomocą aparatu iPhone'a.

### iPad

Przejdź do Ustawień.

Otwórz sekcję "Wallet i Apple Pay", a następnie wybierz opcję "Dodaj kartę kredytową/debetową".

Wprowadź kod zabezpieczający swojej karty, aby dodać kartę kredytową lub debetową powiązaną z Twoim kontem iTunes. Albo wybierz opcję "Dodaj inną kartę" i zeskanuj dane karty za pomocą aparatu iPada.

#### MacBook Pro z czytnikiem Touch ID

Otwórz Preferencje systemowe.

Otwórz sekcję "Wallet i Apple Pay", a następnie wybierz opcję "Dodaj kartę".

Wprowadź kod zabezpieczający swojej karty, aby dodać kartę kredytową lub debetową powiązaną z Twoim kontem iTunes. Albo wybierz opcję "Dodaj inną kartę" i zeskanuj dane karty za pomocą kamery MacBooka Pro.

## Płatności Apple Pay w 3 krokach

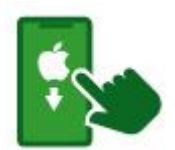

Wybierz aplikację Wallet.

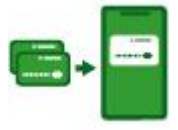

Dodaj swoją kartę z aktywną funkcją zbliżeniową. Zapoznaj się z <u>Regulaminem korzystania z kart płatniczych SGB</u>.

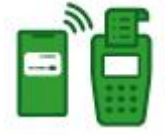

Płać smartfonem lub smartwatchem.

# Dla nas liczy się Twoje bezpieczeństwo

- Apple Pay wykorzystuje numer przypisany konkretnemu urządzeniu i unikalny kod transakcji.
- Pełny numer karty nigdy nie jest przechowywany w urządzeniu ani na serwerach Apple i nie może być udostępniany sprzedawcom.
- Apple Pay nie zachowuje danych o transakcjach, które dałoby się powiązać z Twoją tożsamością, zatem wszystkich zakupów dokonujesz całkowicie poufnie.

## Jak działa Apple Pay?

#### Płatności w sklepach

Będąc przy kasie, możesz błyskawicznie zapłacić za pomocą urządzeń z iOS, których używasz na co dzień. Aby zapłacić przy użyciu Face ID, kliknij dwukrotnie boczny przycisk, spójrz na ekran, a następnie zbliż iPhone'a do czytnika. Jeśli chcesz zapłacić przy użyciu Touch ID, zbliż iPhone'a do czytnika, trzymając palec na czujniku Touch ID. Płacąc zegarkiem Apple Watch, kliknij dwukrotnie boczny przycisk i zbliż Apple Watch do czytnika.

#### Płatności w aplikacjach i witrynach internetowych

Aby za pomocą iPhone'a lub iPada zapłacić w aplikacji lub witrynie internetowej otwartej w Safari, wybierz Apple Pay na etapie finalizowania transakcji i dokonaj płatności, korzystając z Face ID lub Touch ID.

Aby zapłacić w witrynie internetowej otwartej w Safari na Macu, wybierz Apple Pay i dokonaj płatności, korzystając z iPhone'a lub zegarka Apple Watch. Na MacBooku Pro możesz płacić, używając Touch ID na pasku Touch Bar.

Lista urządzeń zgodnych z Apple Pay jest dostępna na stronie support.apple.com/km207105.